# Gyrfalcon S8000 / S4000 Pro Firmware Update Guide (Linux)

## Preparation

#### **Install dependencies**

Following packages are required and must be installed before performing the update.

- Python 3
- python-pip
- python-venv

For example in Ubuntu, run:

sudo apt update
sudo apt install python3 python3-pip python3-venv

### Create workspace for update

This creates a virtual Python environment and downloads required modules. Open a terminal and run:

```
mkdir gyrfalcon_update
cd gyrfalcon_update
python3 -m venv .
. bin/activate
python3 -m pip install ymodem
```

You can use the same environment for future firmware updates.

# Perform the update

1. Download and unpack the firmware archive.

- 2. Open a terminal and activate the update workspace you created earlier (e.g. gyrfalcon\_update):
  - . gyrfalcon\_update/bin/activate

Adjust the path as necessary.

- 3. Plug in the power supply to the charger, then connect the charger via USB to your computer.
- 4. A new serial device should appear, most likely /dev/ttyUSBØ. Use this device in all further commands. It might be necessary to give your user additional permissions:

sudo chmod 666 /dev/ttyUSB0

5. Set up the serial connection:

stty -F /dev/ttyUSB0 115200 cs8 -cstopb -parenb

6. Reboot the charger into the bootloader by executing:

```
echo '*fwupdrst' > /dev/ttyUSB0
```

7. Now you are ready to upload the firmware. Adjust the path as required:

ymodem send -p /dev/ttyUSB0 /path/to/GYRFALCON\_S8000\_Firmware.bin

8. After a successful update, the charger will reboot automatically. It is now safe to close the terminal and unplug the USB cable.